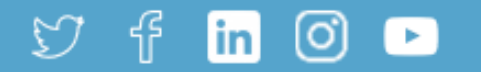

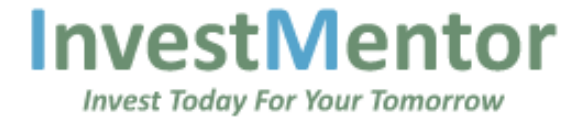

# **Invest Today For Your Tomorrow**

InvestMentor is Gujarat's leading full service stock broker with a mission to provide the best tools and services to increase client's returns.

Open An Account Online

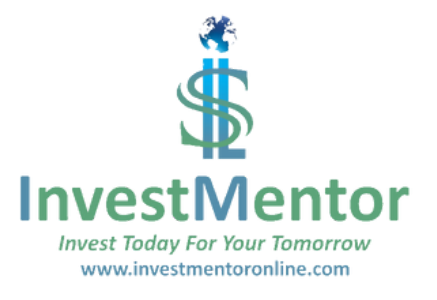

## Haven't Downloaded InvestMentor Mobile Trading App Yet?

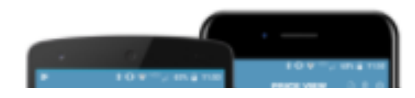

Home About Us Services Blogs Resources .

# **Click Here**

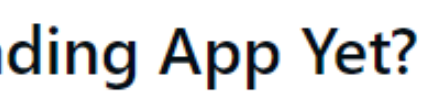

|                                | Invest Today For Your Tomorrow |
|--------------------------------|--------------------------------|
|                                | Portal Login                   |
|                                | User ID / Trading Code         |
|                                | Enter User ID                  |
|                                | Password                       |
|                                | Enter Password                 |
| If You have already Registered | Login                          |
|                                | First time user? Register now  |
|                                | Forgot password?               |
|                                |                                |

#### Access Old TRADEWEB BackOffice

Dont have a trading account with InvestMentor? Open an account online now!

Investmentor Securities Ltd. SEBI Reg No NSE Cash: INB-230782537 | NSE F&O: INF-230782537 | BSE CASH: INB-010782531 | NSDL DPID -IN301233

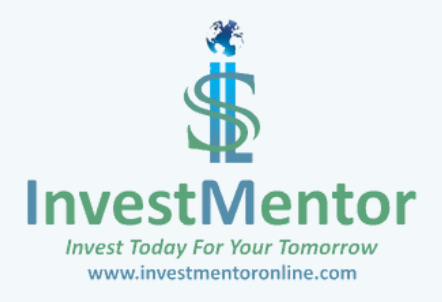

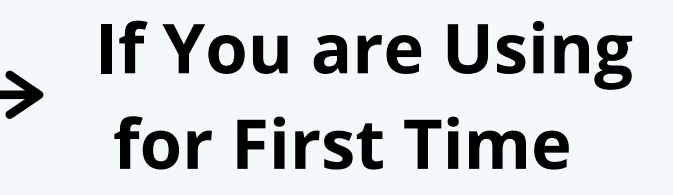

|                                  | Invest Today For Your Tomorrow |
|----------------------------------|--------------------------------|
|                                  | Portal Registration            |
|                                  | Trading Code                   |
|                                  | 10214432 -                     |
|                                  | PAN Number                     |
|                                  | BSWQQ1236D                     |
|                                  | New Password                   |
|                                  |                                |
|                                  | Re-type Password               |
| inter Password Same as Above 🖌 🔶 |                                |
|                                  | Register                       |
|                                  | Back to Login                  |
| $\mathbb{S}$                     |                                |
| Invest Today For Your Tomorrow   |                                |

www.investmentoronline.com

Dont have a trading account with InvestMentor? Open an account online now!

Investmentor Securities Ltd.

# → Enter Your Trading Code (Ex: 10399885 or BIM015)

## Enter Your PAN Number

→ Enter Password mix of letters (Capital & Small, numbers) [ex: Apple123, baDal123)

→ Click Here - You will receive Authorization Email. Click on "Click here" in Email.

#### ISL Portal

| *    | Home          | Fund Transfer           |                      |  |  |  |
|------|---------------|-------------------------|----------------------|--|--|--|
| \$== | Fund Transfer |                         | New Transfer Request |  |  |  |
| (8)  | IPO           |                         | Client Name          |  |  |  |
|      | Gold Bonds    |                         |                      |  |  |  |
| Ŵ    | Holdings      | > You can View Holdings | Client Code          |  |  |  |
| 8    | Ledger        |                         | Bank                 |  |  |  |
| ₽    | Transaction   |                         | HDFC Bank            |  |  |  |
|      |               |                         | Account              |  |  |  |
|      |               |                         |                      |  |  |  |
|      |               |                         | Transfer Amount      |  |  |  |
|      | $\checkmark$  |                         |                      |  |  |  |
| Y    | 'ou can View  | <i>i</i> your           | Submit Request       |  |  |  |
| Т    | Transactions  |                         |                      |  |  |  |
|      |               |                         |                      |  |  |  |
|      |               |                         |                      |  |  |  |
|      |               |                         |                      |  |  |  |
|      |               |                         |                      |  |  |  |
|      | 2             |                         |                      |  |  |  |
|      |               |                         |                      |  |  |  |
|      | SHZ'          |                         |                      |  |  |  |

InvestMentor

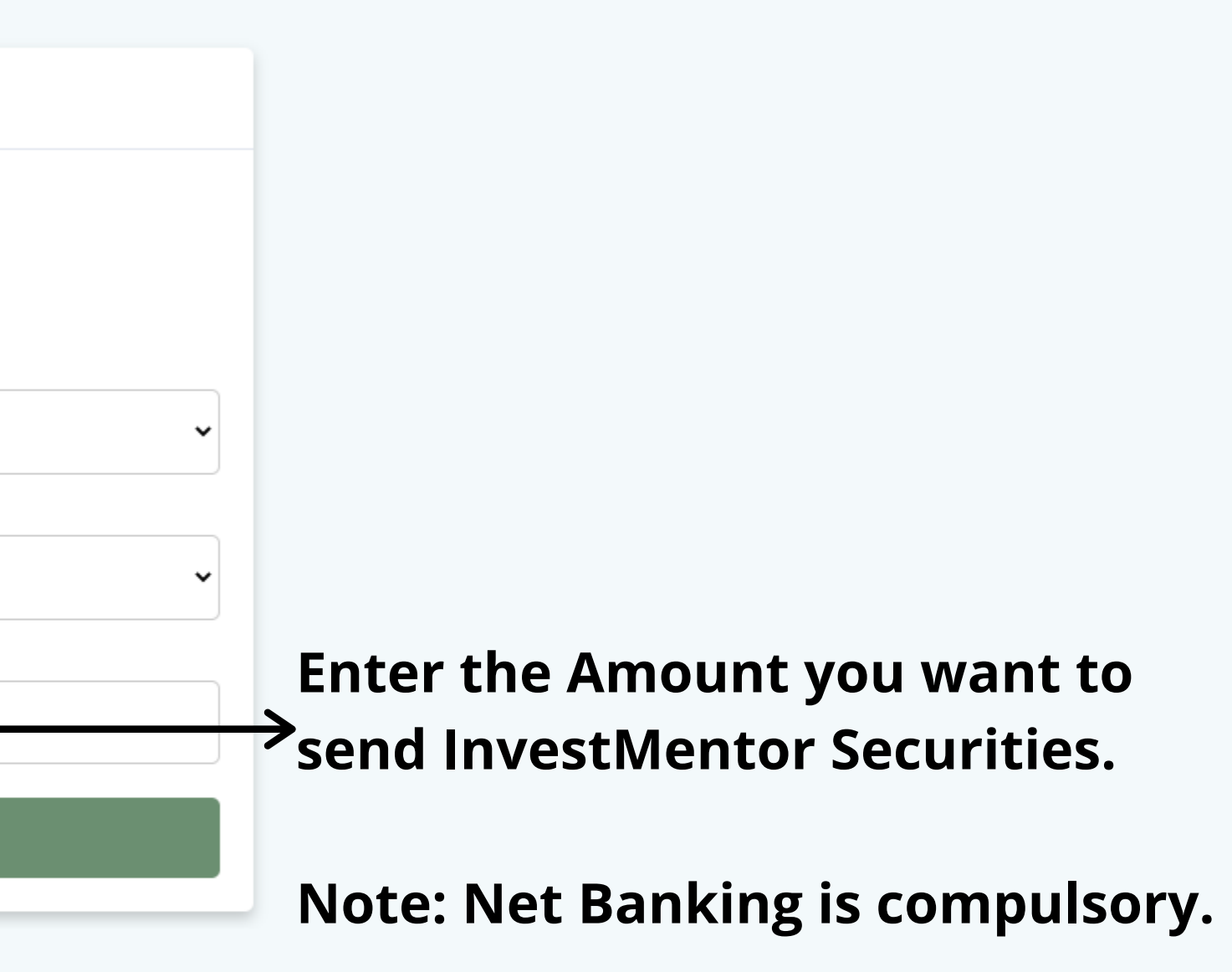

**@**~

#### ISL Portal

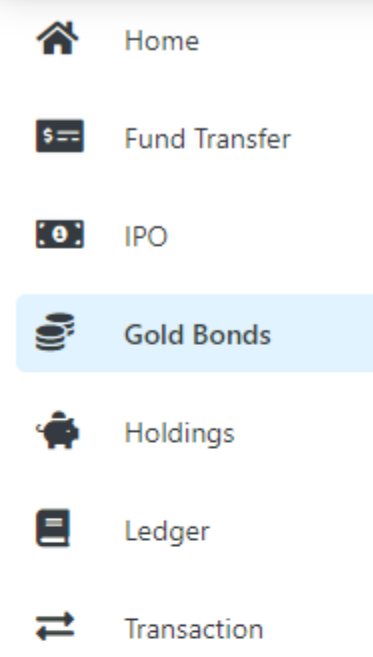

| Sovereign Gold Bon | ds Active                            |               |       |
|--------------------|--------------------------------------|---------------|-------|
|                    | Submit Request                       |               | R     |
|                    | Client Name                          |               |       |
|                    | Client Code                          |               |       |
|                    | <b>Price (per gram)</b><br>₹4,792.00 |               |       |
|                    | Quantity of Gold (grams)             |               |       |
|                    | 1                                    | $\rightarrow$ | Enter |
|                    | Total Investment Amount<br>₹4,792.00 |               |       |
|                    | Submit Request                       |               |       |
|                    |                                      |               |       |

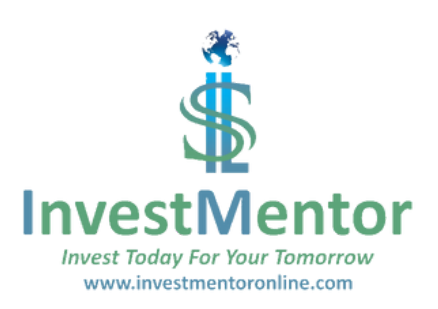

@٠

Recent Transactions

# the Qty you want to buy.

#### **ISL Portal**

| *    | Home          | Initial Public Offering | g (IPO)                                      |               |               |
|------|---------------|-------------------------|----------------------------------------------|---------------|---------------|
| \$== | Fund Transfer | > Click hore            | Submit New Bid                               |               | R             |
|      | Cold Pands    |                         | Client Name                                  |               |               |
| 2    | Holdings      |                         | Client Code                                  |               |               |
| 8    | Ledger        |                         | IPO Name                                     |               |               |
| ≓    | Transaction   |                         | Network People Services Technologies Limited |               |               |
|      |               |                         | Cut Off Price                                |               |               |
|      |               |                         | 80                                           |               |               |
|      |               |                         | Quantity                                     |               | _             |
|      |               |                         | 1600 ~                                       | $\rightarrow$ | Entei         |
|      |               |                         | UPI ID                                       |               |               |
|      |               |                         | UPIID                                        | $\rightarrow$ | Entei         |
|      |               |                         | <b>Total Bid Amount</b><br>₹1,28,000.00      |               | (             |
|      |               |                         | Submit Request                               |               | $\rightarrow$ |
|      |               |                         |                                              |               | F             |
|      |               |                         |                                              |               |               |

https://investmentoronline.com/portal/home

Recent Transactions

## r the Qty you want to buy.

### r your UPI ID.

Click here & you will receive mandate for approval in BHIM application on your phone. Please accept it.

@~